#### How to Forward and Redirect Your Domain Name How to Forward and Redirect Your Domain Name

Go to https://register.dotarai.com and login to your account. Select the Domain (1.1) tab to bring up a list of your domains, along with the available options to view their details. Click on the View (1.2) button next to the domain name that you wish to edit to bring up the domain's information.

2. Check to see if your Name Servers are set to **ns1.dotarai.com** and **ns2.dotarai.com**. If so, you may proceed further otherwise you need to contact your Name Server provider to do the Forward/Redirect.

Name Server:

ns1.dotarai.com

ns2.dotarai.com

3. Click on **Options**, as shown in the picture.

4. In the dropdown menu below (4.1 as shown in the picture), select either URL Forwarding or URL Redirect, where

**\*\*\*Forwarding** means that the URL that is typed into your browser (and the URL that is shown) would be your domain's but the contents displayed will be that of the target URL.

**\*\*\*Redirect** means that the URL that you type will be changed to the target URL (meaning you will be taken to that website), as well as the contents displayed, will be that of the target URL.

Page 2 / 4 © 2025 Support DotArai <support@dotarai.co.th> | 10-07-2025 13:39 URL: https://faq.dotarai.co.th/index.php?action=faq&cat=15&id=2&artlang=en

After that, enter the URL that you would like to point to in the empty field (4.2) next to the dropdown menu, as shown in the picture, then press **save** (4.3).

\*\*When you have completed these steps, your website should be forwarded or redirected in 1-2 hours.

# Note: If your target URL is either Facebook or Google Site, you must use the only URL Redirect as URL Forwarding is not accepted for those sites.

Unique solution ID: #1014

Page 3 / 4 © 2025 Support DotArai <support@dotarai.co.th> | 10-07-2025 13:39 URL: https://faq.dotarai.co.th/index.php?action=faq&cat=15&id=2&artlang=en

Author: n/a Last update: 2024-09-12 05:02

> Page 4 / 4 © 2025 Support DotArai <support@dotarai.co.th> | 10-07-2025 13:39 URL: https://faq.dotarai.co.th/index.php?action=faq&cat=15&id=2&artlang=en